### Neue Perronanzeiger. Beschreibung der Layouts.

| Michael Böhm                                                                      |
|-----------------------------------------------------------------------------------|
| Definitiv                                                                         |
| Version 2                                                                         |
| 24. November 2017                                                                 |
| Böhm Michael (I-B-APM-KI)                                                         |
| Version 1                                                                         |
| Dieses Dokument ist urheberrechtlich geschützt. Jegliche                          |
| kommerzielle Nutzung bedarf einer vorgängigen, ausdrücklichen Genehmigung.        |
| \\filer18 \I-                                                                     |
| BF182L\Org\APM\12_Projekte_Produkte.C0855\Kundeninformation\Technik\Anzeiger\neue |
| Anzeigergeneration\Beschreibung Layout\Neue_Perronanzeiger-                       |
| Beschreibung_Layout_V2_D.docx                                                     |
|                                                                                   |

#### Inhaltsverzeichnis

| 1.     | Einleitung                  | 3  |
|--------|-----------------------------|----|
| 2.     | Geräte                      | 3  |
| 2.1.   | Technologie und Grössen     | 3  |
| 2.1.1. | Gross                       | 3  |
| 2.1.2. | Mittel                      | 3  |
| 2.1.3. | Klein                       | 3  |
| 2.2.   | Bezeichnung                 | 3  |
| 3.     | Layout                      | 4  |
| 3.1.   | Grundaufbau                 | 4  |
| 3.2.   | Erkennungsschüssel          | 4  |
| 3.2.1. | Ziel                        | 4  |
| 3.2.2. | Verspätung                  | 4  |
| 3.2.3. | Hinweise                    | 4  |
| 3.3.   | Weitere Informationen       | 5  |
| 3.3.1. | Formation                   | 5  |
| 3.3.2. | Via                         | 7  |
| 3.3.3. | Reisendenlenkung            | 7  |
| 3.3.4. | Infozeile                   | 8  |
| 3.3.5. | Gruppenreservation          | 8  |
| 3.4.   | Flügelzug / Schwächungen    | 8  |
| 3.5.   | Zugsunabhängige Anschriften | 9  |
| 4.     | MMI KIB                     | 10 |
| 4.1.   | Infozeile                   | 10 |
| 4.2.   | Kundenlenkung               | 10 |

#### 1. Einleitung

Ab Sommer 2017 wird eine neue Generation von Perronanzeigern montiert. Die Darstellung weicht relativ stark von den bisherigen Layouts ab. Das vorliegende Dokument beschreibt die neuen Anzeiger und die neuen Layouts.

#### 2. Geräte

#### 2.1. Technologie und Grössen

Die neuen Perronanzeiger gibt es in drei unterschiedlichen Grössen; wobei die beiden grösseren Anzeiger die gleichen Darstellung haben.

#### 2.1.1. Gross

Der grosse Anzeiger ist in LED-Technik.

#### 2.1.2. Mittel

Der mittlere Anzeiger ist in TFT-Technik und hochauflösend. Da der Anzeiger aus zwei Monitoren besteht, ist in der Mitte ein Steg vorhanden.

| 16.32 +5'  | /= | <ul> <li>Quirich HB</li> <li>Quirich Flughafen →</li> <li>Winterthur</li> </ul> |     |
|------------|----|---------------------------------------------------------------------------------|-----|
| St. Gallen |    |                                                                                 | ••• |

#### 2.1.3. Klein

Der kleine Anzeiger ist ebenfalls in TFT-Technik aber deutlich weniger hoch als der mittlere Anzeiger und kann dadurch weniger Informationen darstellen.

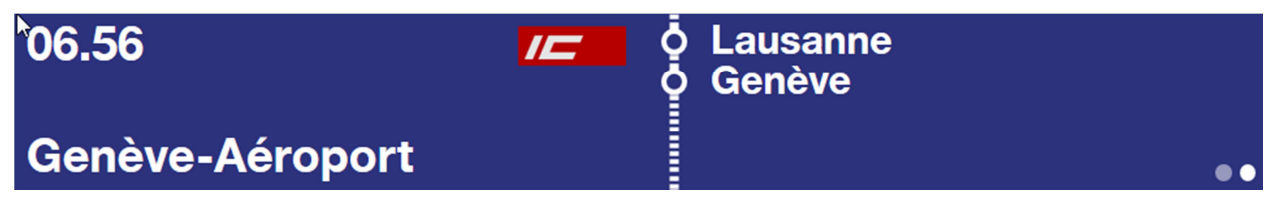

#### 2.2. Bezeichnung

Zur Unterscheidung der Grösse wird die Bilddiagonale in Zoll verwendet. Somit ergeben sich folgende Bezeichnungen:

- PL79 = Anzeiger Gross
- PL77 = Anzeiger Mittel
- PL75 = Anzeiger Klein

#### 3. Layout

#### 3.1. Grundaufbau

Die Anzeige ist in zwei Teile aufgeteilt:

- Die linke Hälfte zeigt immer den Erkennungsschlüssel und die Hinweise an.
- Die rechte Hälfte zeigt im Wechsel alle weiteren Informationen an; dabei wird jede Seite jeweils 15 Sekunden angezeigt.

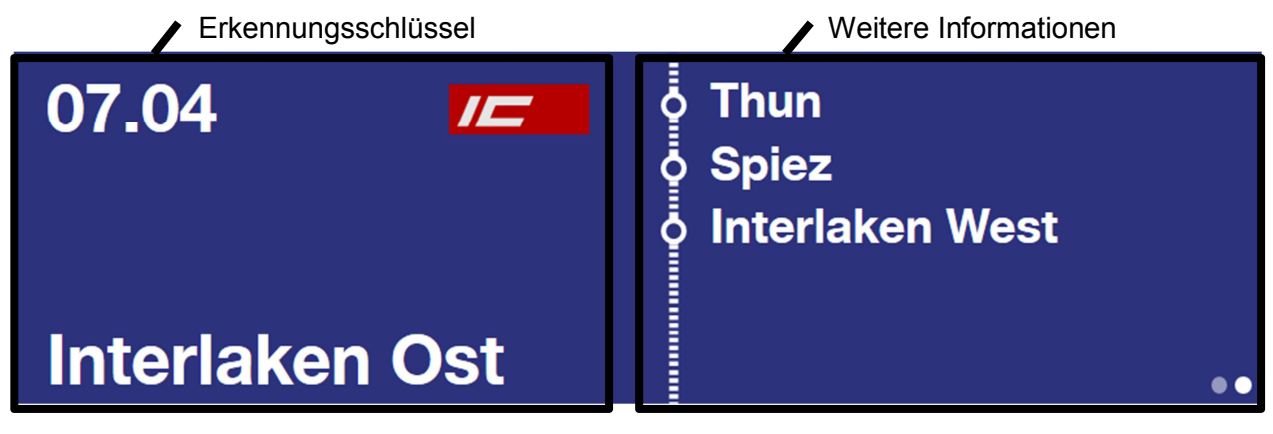

Die Anzahl der vorhandenen Seiten wird unten rechts mit Punkten angezeigt. Der Punkt der aktuellen Seite ist jeweils weiss hervorgehoben.

#### 3.2. Erkennungsschüssel

3.2.1. Ziel

# Interlaken Ost

Ist das Ziel für die Zeile zu lang, erfolgt automatisch ein Zeilenumbruch.

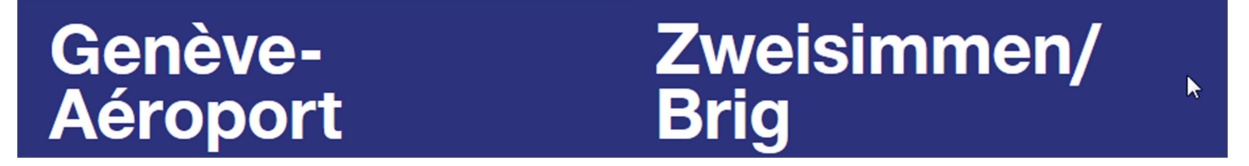

#### 3.2.2. Verspätung

Die Verspätung wird zwischen der Zeit und der Zuggattung angezeigt.

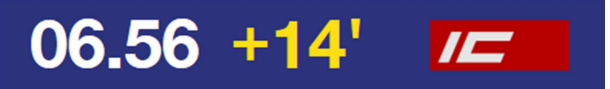

Die unbestimmte Verspätung wird im Hinweisfeld angezeigt.

## unb. Verspätung

#### 3.2.3. Hinweise

Die Hinweise werden am unteren Bildschirmrand auf orangem Hintergrund angezeigt. Dabei wird das Ziel nach oben verschoben.

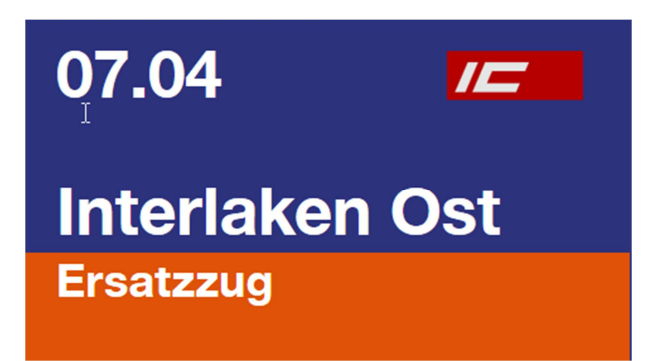

Je nach Textlänge können auch mehrere Hinweise publiziert werden. Die Reihenfolge ist in der Prioritätenliste gemäss <u>Anhang K</u> des I-32130 festgelegt. Ausnahme: Der Hinweis «Ausfall» wird immer allein publiziert.

Beim PL75 fehlt auf der linken Hälfte der Platz für den Hinweis. Daher wird er auf der rechten Hälfte in einer weiteren Seite angezeigt.

| 07.04          | /= |               |
|----------------|----|---------------|
| Interlaken Ost |    | Ersatzzug ••• |

#### 3.3. Weitere Informationen

Auf der rechten Hälfte werden die Informationen zu Via, Formation, Reisendenlenkung und Gruppen als Wechselseiten angezeigt.

Reihenfolge der einzelnen Seiten:

- 1. Formation (pro Wagenziel eine Seite)
- 2. Via
- 3. Hinweis (nur bei PL75, siehe 3.2.3)
- 4. Reisendenlenkung
- 5. Infozeile(n)
- 6. Gruppenreservationen

#### 3.3.1. Formation

Bei der Formation werden nur die effektiven Wagen dargestellt (keine fiktiven Wagen).

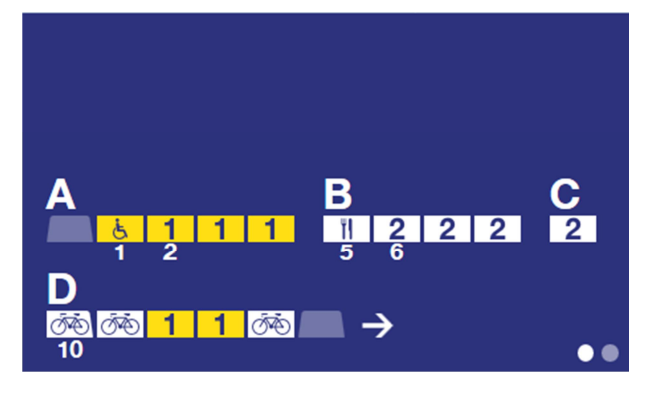

#### Angezeigt werden

• Sektoren

- Wagentyp
- Serviceattribute
- Ordnungsnummern
- Fahrtrichtung

Der Wagentyp und die Serviceattribute werden im Wechsel angezeigt.

#### Wagentypen

| Wagentyp                 | Symbol     |
|--------------------------|------------|
| Lok                      |            |
| 1. Klasse                | 1          |
| 2. Klasse                | 2          |
| 1./2. Klasse             | 21         |
| WR mit 1. Klasse         | ۳ <b>۱</b> |
| WR oder WR mit 2. Klasse | ΨĮ         |
| Familienwagen            | ×          |
| Geschlossener Wagen      |            |
| Wagen mit Führerstand    | 2          |

#### Serviceattribute

| Serviceattribute | Symbol   |
|------------------|----------|
| Velo             | ٥́×      |
| Rollstuhl        | ė.       |
| Business-Abteil  | Business |

#### Ordnungsnummern

Die Ordnungsnummer wird direkt unter dem entsprechenden Wagen angezeigt.

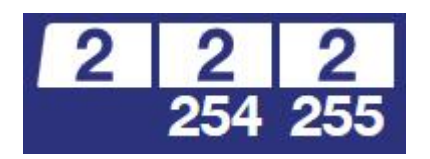

3.3.2. Via

Es werden maximal fünf Vias angezeigt. Die Auswahl der Vias erfolgt gemäss den bekannten Vorgaben der <u>Via-Regelung</u> (erste zwei Halte und die drei höchst priorisierten Vias). Die Seite der Vias wird unterdrückt , wenn bei einem Ausfall Kundenlenkungen aufgeschaltet sind.

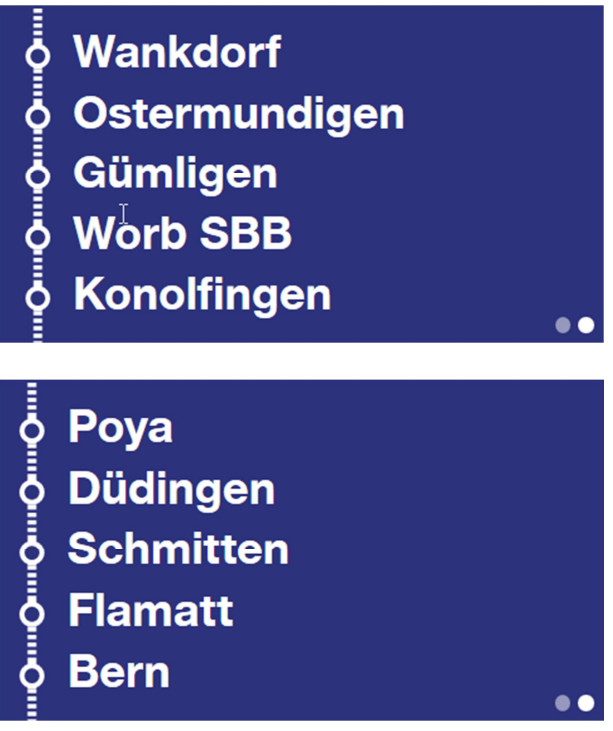

3.3.3. Reisendenlenkung

Die neuen Anzeiger können eine Kundenlenkung anzeigen, die mit «Alternative Verbindung» übertitelt ist.

Alternative Verbindung Nach Belp: S 3 nach Belp, Abfahrt 10.02 Uhr, Gleis 1 AB.

Alternative Verbindung Es verkehrt ein Ersatzbus. Info zum Abfahrtsort am Infobereich.

3.3.4. Infozeile

Die Infozeile bietet die Möglichkeit eines manuellen Hinweistextes, der länger als eine Zeile sein kann. Der Zeilenumbruch erfolgt automatisch.

•••

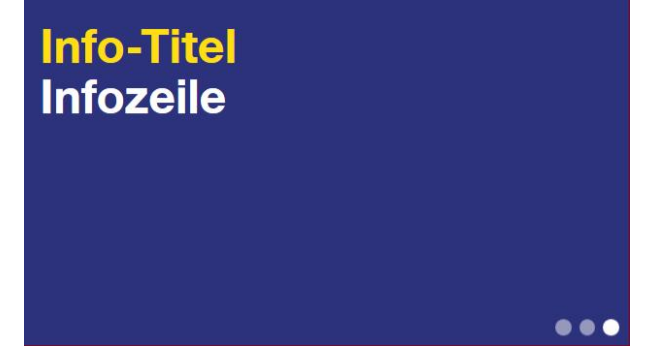

#### 3.3.5. Gruppenreservation

Die Angaben zu den reservierten Wagen für Gruppen wird auf einer weiteren Seite angezeigt.

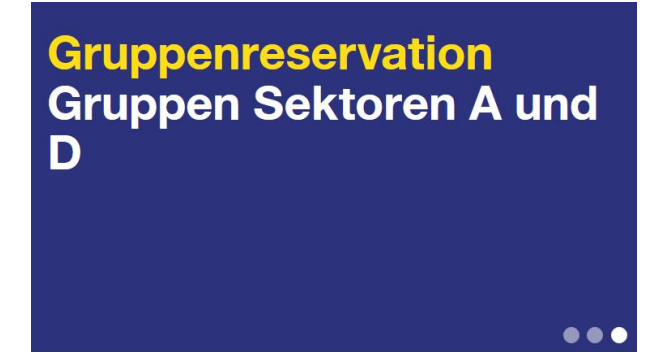

#### 3.4. Flügelzug / Schwächungen

Bei einem Flügelzug oder einem Zug mit unterschiedlichen Wagenzielen, wird die Formation pro Ziel auf einer separaten Seite angezeigt. Ausgegraut dargestellt werden jene Wagen, welche nicht an das entsprechende Wagenziel verkehren. Der kleine Anzeiger (PL75) kann keine Wagenziele publizieren.

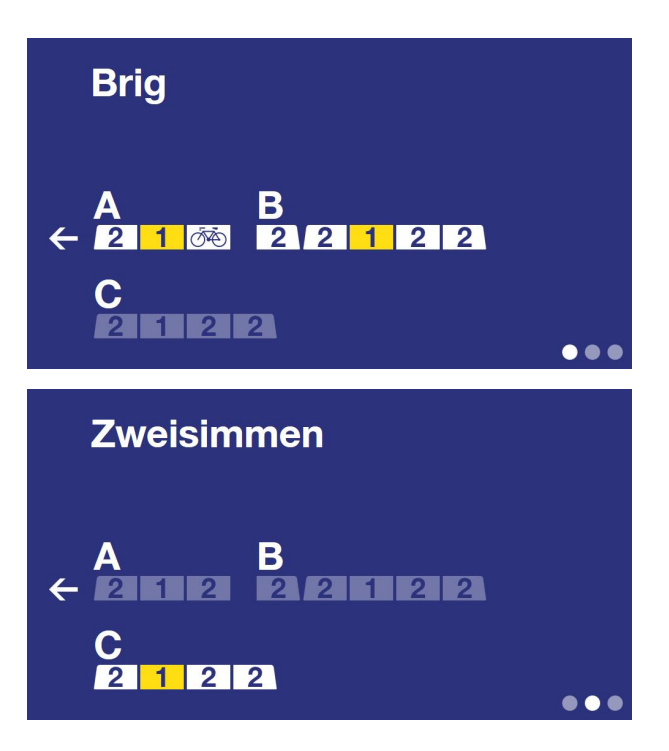

#### 3.5. Zugsunabhängige Anschriften

Die zugsunabhängigen Anschriften werden auf der linken Hälfte des Anzeigers angezeigt, dabei bleibt die rechte Hälfte leer.

Keine Züge ab diesem Gleis. Beachten Sie die Gleisänderungen.

#### 4. MMI KIB

#### 4.1. Infozeile

| Feld                      | Inhalt          |
|---------------------------|-----------------|
| Zuggattung                | IR17            |
| Abfahrtszeit              | 07.39           |
| Ziel                      | Zürich HB       |
| Via1                      | Burgdorf        |
| Via2                      | Herzogenbuchsee |
| Via3                      | Langenthal      |
| Via4                      | Olten           |
| Via5                      |                 |
| Info-Titel                |                 |
| Infozeile (obligatorisch) |                 |
| Kule-Titel                |                 |
| Kule1                     |                 |
| Kule2                     |                 |
| Kule3                     |                 |
| Kule4                     |                 |
| Kule5                     |                 |

Der im Feld «Info-Titel» erfasste Text wird am Anzeiger in gelber Schrift ausgegeben. Dafür eignet sich am besten der Begriff «Information».

Die eigentliche Text der Information wird im Feld «Infozeile» erfasst. Der Zeilenumbruch für die Darstellung auf dem Anzeiger erfolgt durch das System. Damit ist es möglich, einen manuell erfassten Text vom Generalanzeiger Abfahrt zu kopieren und hier einzufügen.

| Feld                      | Inhalt          |
|---------------------------|-----------------|
| Zuggattung                | IR17            |
| Abfahrtszeit              | 07.39           |
| Ziel                      | Zürich HB       |
| Via1                      | Burgdorf        |
| Via2                      | Herzogenbuchsee |
| Via3                      | Langenthal      |
| Via4                      | Olten           |
| Via5                      |                 |
| In fo-Titel               |                 |
| Infozeile (obligatorisch) |                 |
| Kule-Titel                |                 |
| Kule1                     |                 |
| Kule2                     |                 |
| Kule3                     |                 |
| Kule4                     |                 |
| Kule5                     |                 |
|                           |                 |

#### 4.2. Kundenlenkung

In den Kule-Feldern wird die automatische Kundenlenkung, die mittels Kundenlenkungs-Menüs erfasst wurde, aufgeführt. Diese Felder sind grundsätzlich nicht manuell auszufüllen.